## Esempio procedura installazione

Per installare il file 2019\_orus\_gsm.apk procedere al download dal sito <u>www.orbisitalia.it</u> sezione download APP.

NB. Questa procedura viene resa ad esempio utilizzando un Samsung S6+ con Android versione 7.0, altri dispositivi o versioni potrebbero richiedere procedure diverse.

## Installazione del file orus\_gsm.apk (direttamente dal TELEFONO)

1. Dal **TELEFONO ANDROID** (nell'esempio un Samsung S6+) scaricare il file dal portale <u>www.orbisitalia.it</u> premendo il pulsante **"ORUS.APK"** 

| D R B I S<br>nergie intelligence                                        | UN<br>PER IL                                                                                                    | UNIVERS<br>RISPARMIO E | O DI S  | <b>OLUZ</b>     | IONI<br>GETICA          |           |              |               |  |
|-------------------------------------------------------------------------|----------------------------------------------------------------------------------------------------|------------------------|---------|-----------------|-------------------------|-----------|--------------|---------------|--|
|                                                                         |                                                                                                    | Home                   | Società | Documenti / Dov | wnload Prodotti         | Servizi - | Rete Vendita | Riferimenti - |  |
| 70 ANNI DI ENERGIA                                                      | Cataloghi                                                                                                    | ORUS GSN               | 1       |                 |                         |           |              |               |  |
| ORBIS progetta e produce da più<br>di 70 anni, materiale elettrico      | Listini ORBIS ORUS GSM è una applicazione che consente il controllo del cronotermostato ORUS GSM di ORBIS Italia S.p.A mediante messaggi SMS. |                        |         |                 |                         |           |              |               |  |
| arientato alla gestione e<br>all'efficienza energetica                  | Depliant                                                                                                    |                        |         |                 | ORUS.APK                |           |              |               |  |
|                                                                         | Software                                                                                                    |                        | 220     | Co              | ORUS.21P                | _         |              |               |  |
| info@orbisitalia.it                                                     | APP                                                                                                    | App Store              |         |                 | Esempio installazione / |           |              |               |  |
|                                                                         | Video                                                                                                    |                        |         |                 |                         |           |              |               |  |
| Potentino F-GAS<br>Diverto anche tu<br>un Professionisto<br>CERTIFICATO |                                                                                                    |                        |         |                 |                         |           |              |               |  |

2. Premere "DOWNLOAD" al seguente messaggio

| Scaricare il file?                                                                                                |  |  |  |  |  |  |
|----------------------------------------------------------------------------------------------------|--|--|--|--|--|--|
| orus_gsm.apk                                                                                                    |  |  |  |  |  |  |
| Questo tipo di file può danneggiare lo smartphone.<br>Scaricatelo solo se proviene da una sorgente<br>affidabile. |  |  |  |  |  |  |
| Annulla DOWNLOAD                                                                                                  |  |  |  |  |  |  |

3. Il telefono di default blocca le installazioni dirette dei file .APK quindi viene richiesto l'intervento dell'utente per consentirne l'installazione. Premere "IMPOSTAZIONI"

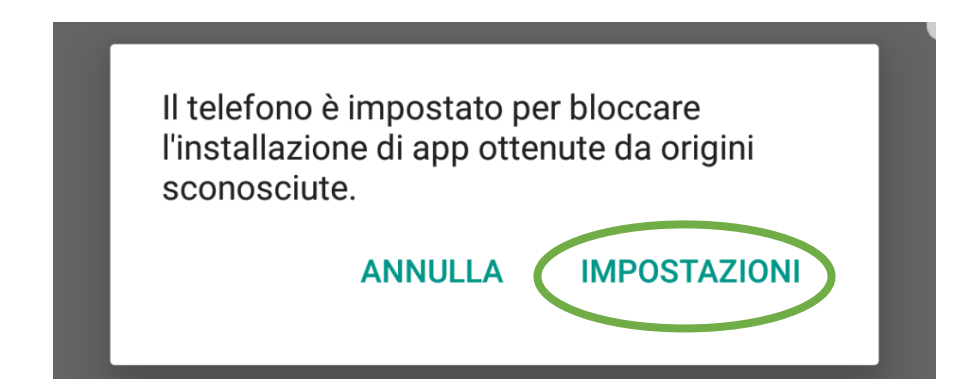

4. Abilitare il pulsante "sorgenti sconosciute" (al termine dell'installazione verificare che l'opzione risulti nuovamente disabilitato per evitare installazioni non volute) e rispondere "OK al messaggio seguente

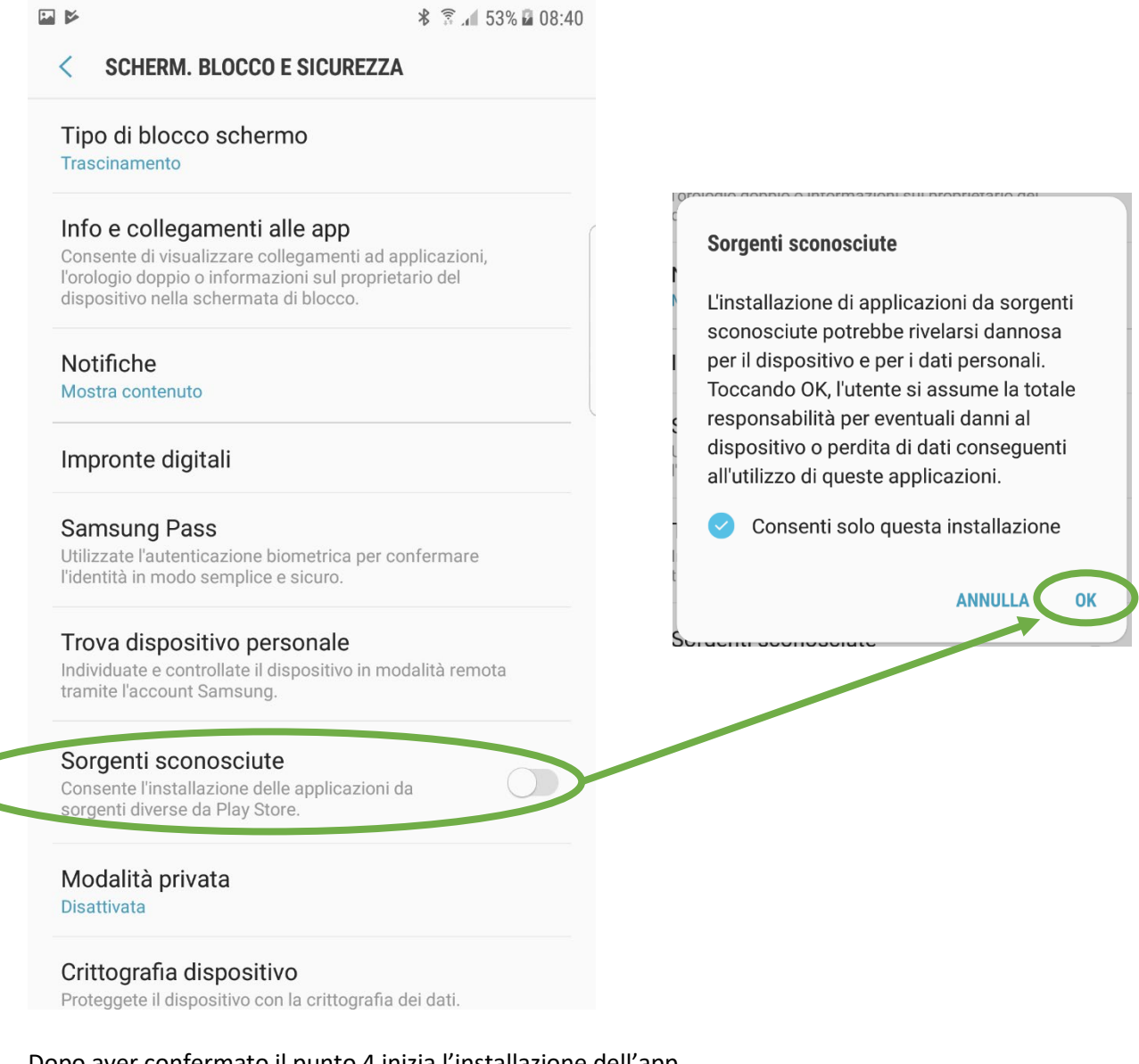

 Dopo aver confermato il punto 4 inizia l'installazione dell'app. Acconsentire all'installazione premendo il pulsante "INSTALLA"

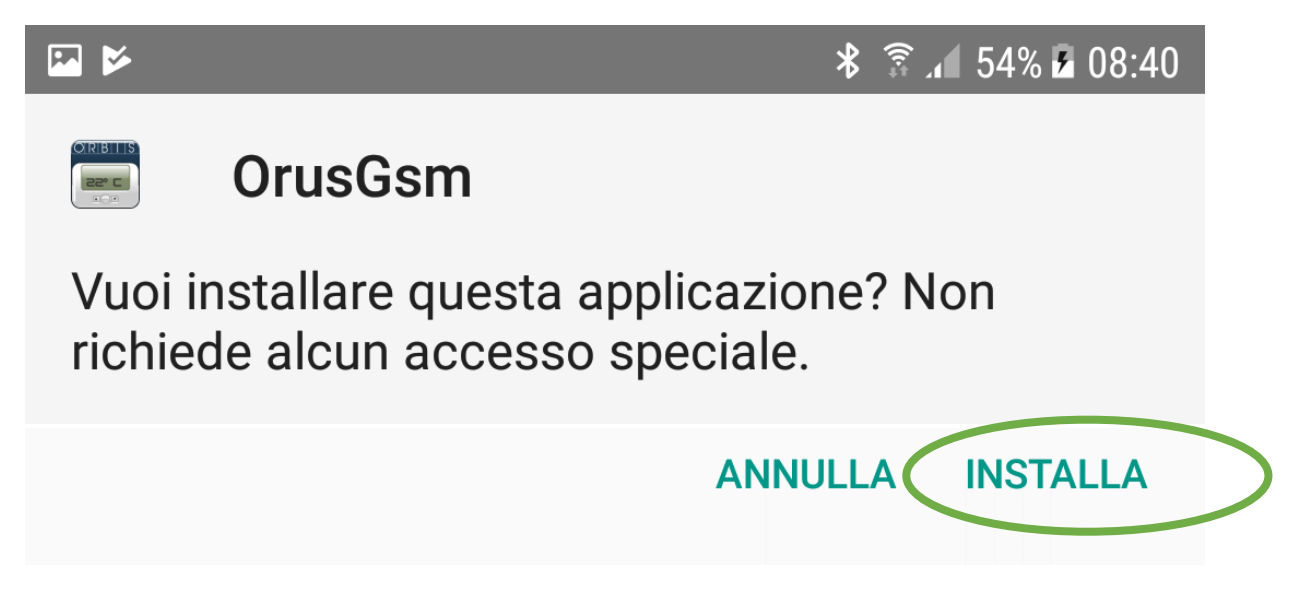

6. Dopo aver installato l'app premere il pulsante "APRI"

| M 🖌 |                 | ∦ 🗊 ₄ 54% 🖬 08:40 |
|-----|-----------------|-------------------|
|     | OrusGsm         |                   |
|     |                 |                   |
|     | App installata. |                   |
|     |                 | FINE APRI         |

7. Completare l'installazione fornendo le autorizzazioni premendo il pulsante "CONSENTI"

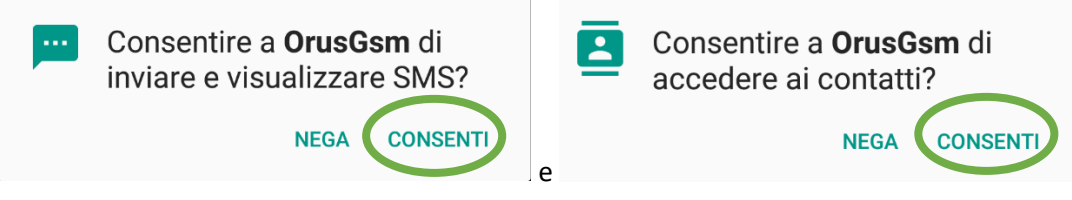

## Installazione de file orus\_gsm.apk tramite file ZIP(mediante scaricamento file .ZIP)

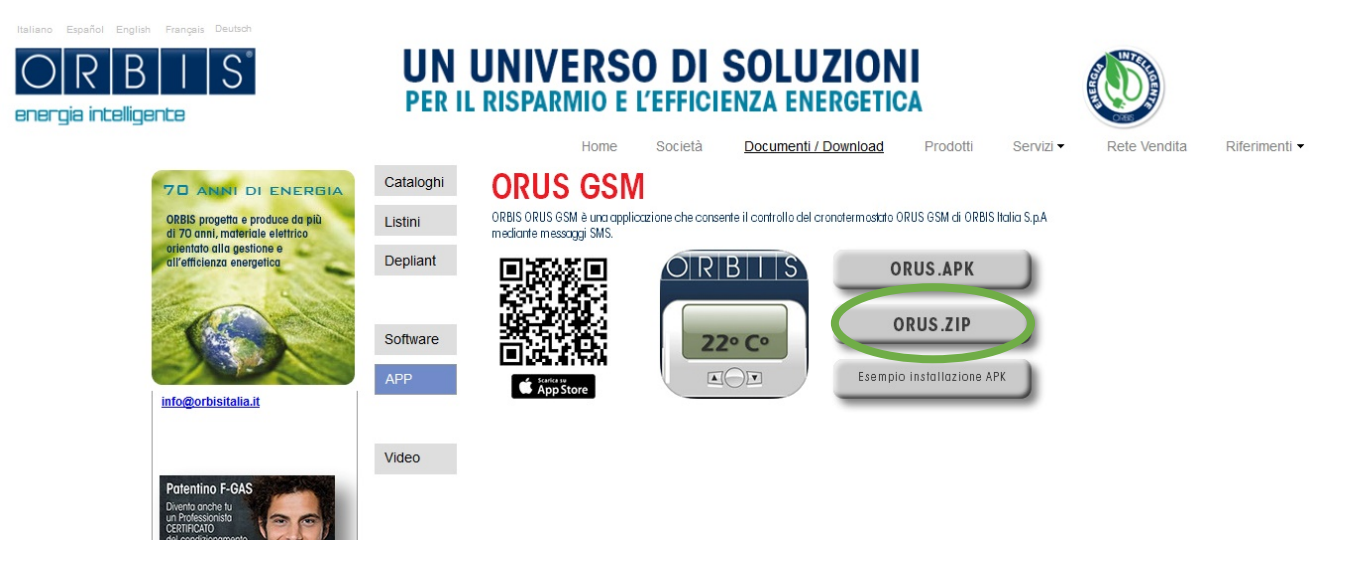

1. Dal PC scaricare il file dal portale <u>www.orbisitalia.it</u> premendo il pulsante "ORUS.ZIP"

- 2. Scompattare il file sul desktop e selezionare il file orus\_gsm.apk
- Collegare il TELEFONO ANDROID (nell'esempio un Samsung S6+) e trasferire il file orus\_gsm.apk in una cartella (ad esempio Download) accessibile sfogliando le risorse del telefono dall'apparato stesso.
- 4. Accedere alla cartella del telefono dove è stato copiato il file **orus\_gsm.apk** ed eseguire l'installazione
- 5. Il telefono di default blocca le installazioni dirette dei file .APK quindi viene richiesto l'intervento dell'utente per consentirne l'installazione. Premere "IMPOSTAZIONI"

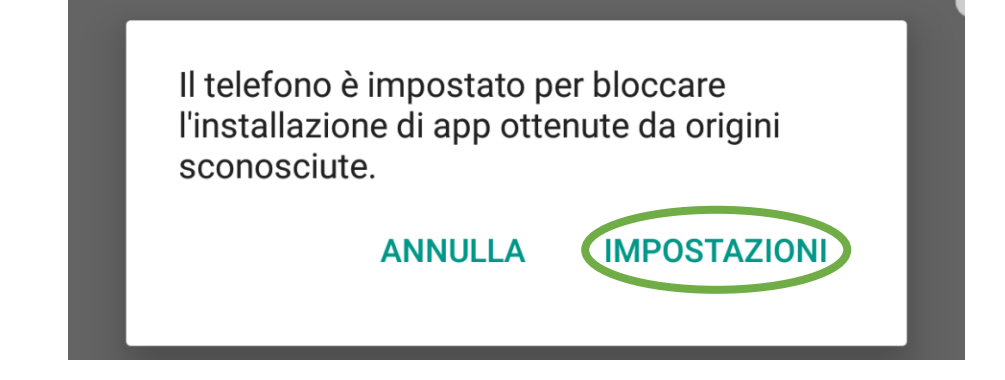

6. Abilitare il pulsante "sorgenti sconosciute" (al termine dell'installazione verificare che l'opzione risulti nuovamente disabilitato per evitare installazioni non volute) e rispondere "OK al messaggio seguente

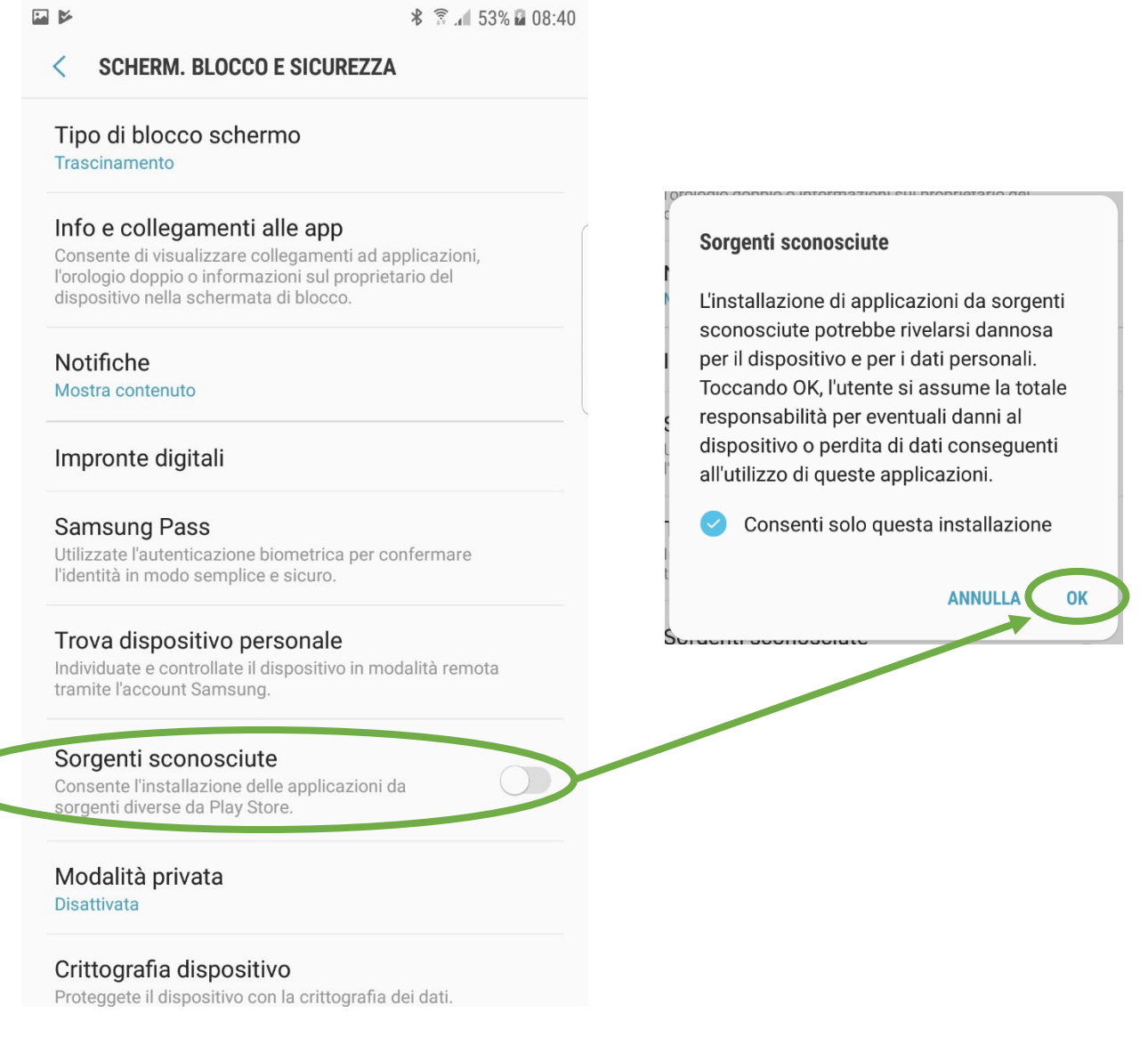

7. Dopo aver confermato il punto 4 inizia l'installazione dell'app. Acconsentire all'installazione premendo il pulsante "INSTALLA"

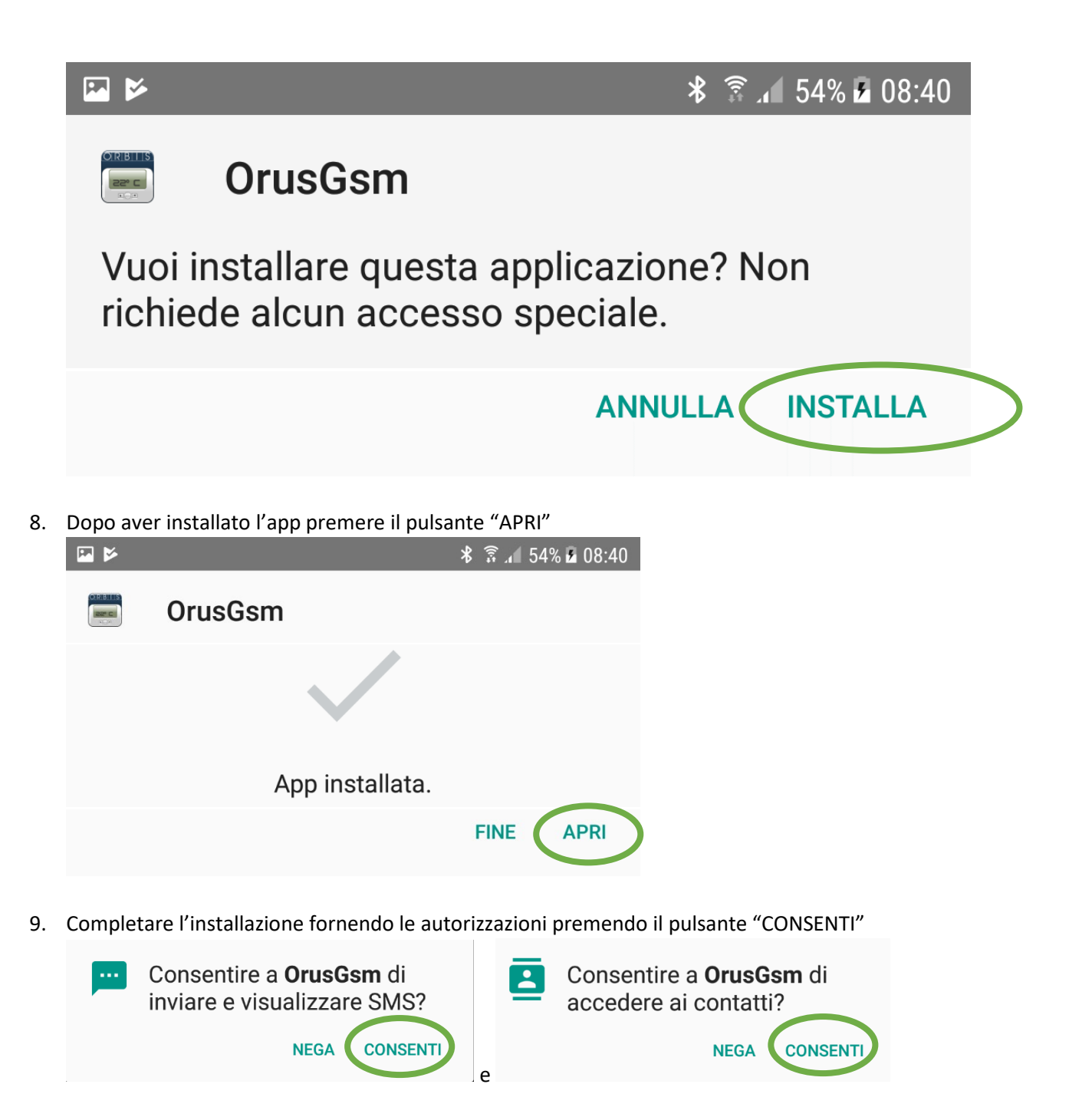